### Top Tips for Using the Indistar Administration Reports

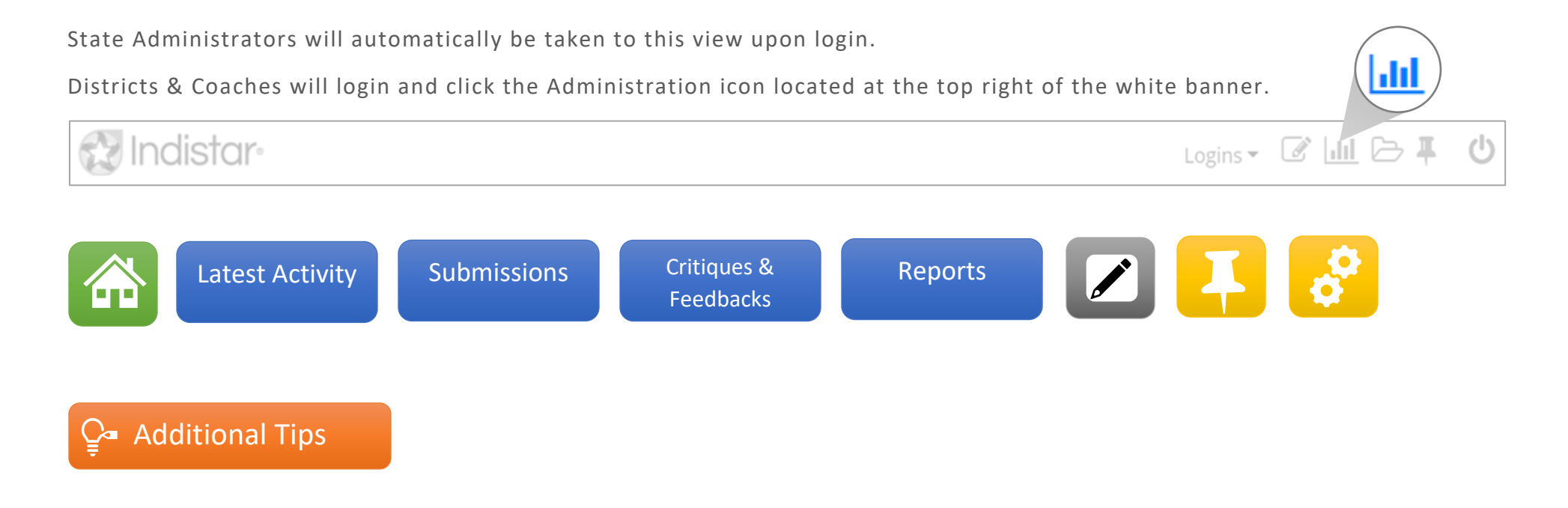

Click each button (above) to get Navigation and tips for each section of the Administration pages.

#### HOME Tab

| <b>*</b>                | atest Activity            | Subm             | issions             | Critiques &<br>Feedback | R                       | eports                  | 2                 |                   |
|-------------------------|---------------------------|------------------|---------------------|-------------------------|-------------------------|-------------------------|-------------------|-------------------|
| HOME                    |                           |                  |                     |                         |                         |                         |                   |                   |
| District<br>Name        | Name                      |                  | Last<br>Login       | Selected<br>Indicators  | Our Direction<br>Report | Comprehensive<br>Report | Summary<br>Report | Actions<br>Report |
| Lincoln<br>District 121 | Abraham Mido<br>(Lincoln) | lle School       | 09/18/20            | 12                      | Run                     | Run                     | Run               | Run               |
| District Name           | 9                         | All currently A  | ctive Schools and   | d/or Districts (A       | -Z by District, then    | School)                 |                   |                   |
| School Name             |                           | Listed A-Z by    | district            |                         |                         |                         |                   |                   |
| Last Login              |                           | Last date of lo  | ogin by Principal   | and Process Ma          | anager (or Superin      | tendent and Proces      | s Manager)        |                   |
| Selected Indi           | cators                    | The number o     | f currently select  | ed indicators by        | School or District      | :                       |                   |                   |
| Our Direction           | Report                    | Displays Missi   | on, Vision, Goals   | , and Selected I        | ndicators               |                         |                   |                   |
| Comprehensi             | ve Report                 | All plan details | for each current    | ly selected Indi        | cator                   |                         |                   |                   |
| Summary Rep             | oort                      | Latest process   | s activities, such  | as Indicator pro        | gress, meetings, co     | paching comments,       | and responses     |                   |
| Actions Repo            | ort                       | Detailed repor   | t of all action ste | eps for Selected        | Indicators, and the     | eir progress            |                   |                   |

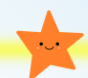

Did you notice that the site name is now a hyperlink? Simply click on the name and go straight to their dashboard!

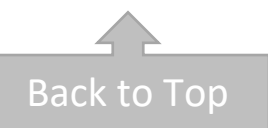

### Latest Activity Tab

| *    | Latest Ac                  | ctivity                                               | Subm          | issions                |                             | Critiques<br>Feedbac      | &<br>k                                 |                        | Reports                                   |                                            | /                             |            |
|------|----------------------------|-------------------------------------------------------|---------------|------------------------|-----------------------------|---------------------------|----------------------------------------|------------------------|-------------------------------------------|--------------------------------------------|-------------------------------|------------|
| ATES | ST AC                      | TIVITY                                                |               |                        |                             |                           |                                        |                        |                                           |                                            |                               | Quickly pr |
|      | School I                   | nformation 🗸                                          | Effective P   | ractice Indica         | tors ▼<br>Indicat<br>curren | displaying<br>tor Activit | all districts<br>y is bas<br>ed indica | ed on<br>ators.        | Commen<br>Meeting<br>based or<br>90 days  | ts and<br>Activity is<br>1 the last        | 8                             | pdf!       |
|      | District<br>Name           | Name                                                  | Last<br>Login | Selected<br>Indicators | Indicators<br>Assessed      | Indicators<br>Planned     | Actions<br>Created                     | Indicators<br>Achieved | Comments<br>Received<br>(last 90<br>days) | Comments<br>Responded<br>(last 90<br>days) | Meetings<br>(last 90<br>days) |            |
|      | Lincoln<br>District<br>121 | Abraham<br>Middle School<br>(Lincoln)                 | 09/18/20      | 25                     | 12                          | 6                         | 10                                     | 3                      | 1                                         | 0                                          | 0                             |            |
|      | Lincoln<br>District<br>121 | ADI Internal Test<br>School - 4D<br>Filters (Lincoln) | 01/20/20      | 0                      | 0                           | 0                         | 0                                      | 0                      | 0                                         | 0                                          | 0                             |            |
|      | Lincoln<br>District        | Kickapoo Creek<br>Community                           | 07/24/20      | 18                     | 1                           | 1                         | 1                                      | 0                      | 0                                         | 0                                          | 0                             |            |

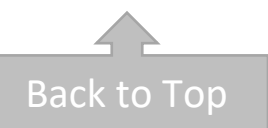

#### Submissions

| Latest Activity                                                    | Submissions                | Critiques &<br>Feedback     | F                                    | Reports                  |
|--------------------------------------------------------------------|----------------------------|-----------------------------|--------------------------------------|--------------------------|
| JBMISSIONS                                                         |                            |                             |                                      |                          |
|                                                                    |                            | List of<br>District<br>or h | Schools or<br>s who have<br>have not |                          |
| bmissions                                                          |                            | submitt<br>repo             | ed a specific<br>rt. (excel)         | Q                        |
| District Information V<br>Search *Submitted & Not Submitted Report | displaying all districts - | rent school year.           |                                      | 0                        |
| ports                                                              | Status & Submission        | # Submitted                 | # Not Submitted                      | Total # Active Districts |
| hoolwide Program Plan                                              | View Status                | 0                           | 3                                    | 3                        |
| e I Application                                                    | View Status                | 0                           | 3                                    | 3                        |
| mily Engagement Plan                                               | View Status                | 0                           | 3                                    | 3                        |
| eeds Assessment                                                    | View Status                | 0                           | 3                                    | 3                        |

(continued on next page...)

| Submissions                        |                          | Nowad<br>coaches o<br>form has<br>• Submi<br>• Sent fo<br>• Return | ministrators and<br>an quickly see i<br>been:<br>tted,<br>or review, or<br>ed (& the Statu | d<br>if a<br>s)                | Ŷ                                                     |                     |                       |
|------------------------------------|--------------------------|--------------------------------------------------------------------|--------------------------------------------------------------------------------------------|--------------------------------|-------------------------------------------------------|---------------------|-----------------------|
| 2020-2021 V District Information V | displaying all districts | ent school year.                                                   |                                                                                            |                                |                                                       |                     |                       |
| Reports                            | Status & Submission      | # Submitted                                                        | Status & Submis:<br>Note: Form & site name will only                                       | sions<br>appear in this list o | nce they have been sent                               | for review, returne | X<br>d, or submitted. |
| Schoolwide Program Plan            | View Status              | 0                                                                  |                                                                                            |                                |                                                       |                     | 0                     |
|                                    |                          | 0                                                                  | School Name                                                                                | Last<br>Update                 | Status                                                | Submitted           | Contact               |
| Title I Application                | View Status              |                                                                    | Abraham Middle School                                                                      | 8/19/2020                      |                                                       | <u>8/19/2020</u>    | Email address         |
| Family Engagement Plan             | View Status              | 0                                                                  | ADI Internal Test School -<br>4D Filters                                                   | 11/14/2019                     | Accepted/Needs<br>Submitted                           |                     | Email address         |
| Needs Assessment                   | View Status              | 0                                                                  | Other Status                                                                               | Options→                       | Sent for Review<br>Revise & Return<br>Revise & Submit |                     | Close                 |

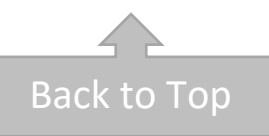

### Critiques & Feedbacks

| TIQUES & FEEDBA                                                         | ACKS                                                                                                    |                                                        |                                                    |
|-------------------------------------------------------------------------|----------------------------------------------------------------------------------------------------|--------------------------------------------------------|----------------------------------------------------|
| 2015-2016 V School Informatio                                           | The new addition of a dropdo<br>allows users to select whic<br>Critique/Feedback report the<br>would like to view. | own<br>h<br>ey                                         | •                                                  |
|                                                                         |                                                                                                    |                                                        |                                                    |
| Run Search                                                              |                                                                                                    | Form                                                   | Submitted on                                       |
| Run Search<br>School<br>Apple Elementary School                         |                                                                                                    | Form<br>Quality Feedback Form                          | Submitted on<br>6/9/2015                           |
| Run Search<br>School<br>Apple Elementary School<br>Parker Middle School |                                                                                                    | Form<br>Quality Feedback Form<br>Quality Feedback Form | Submitted on<br>6/9/2015<br>6/23/2015              |
| Run Search<br>School<br>Apple Elementary School<br>Parker Middle School |                                                                                                    | Form<br>Quality Feedback Form<br>Quality Feedback Form | Submitted on<br>6/9/2015<br>6/23/2015<br>3/22/2015 |

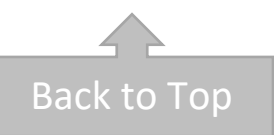

#### Reports

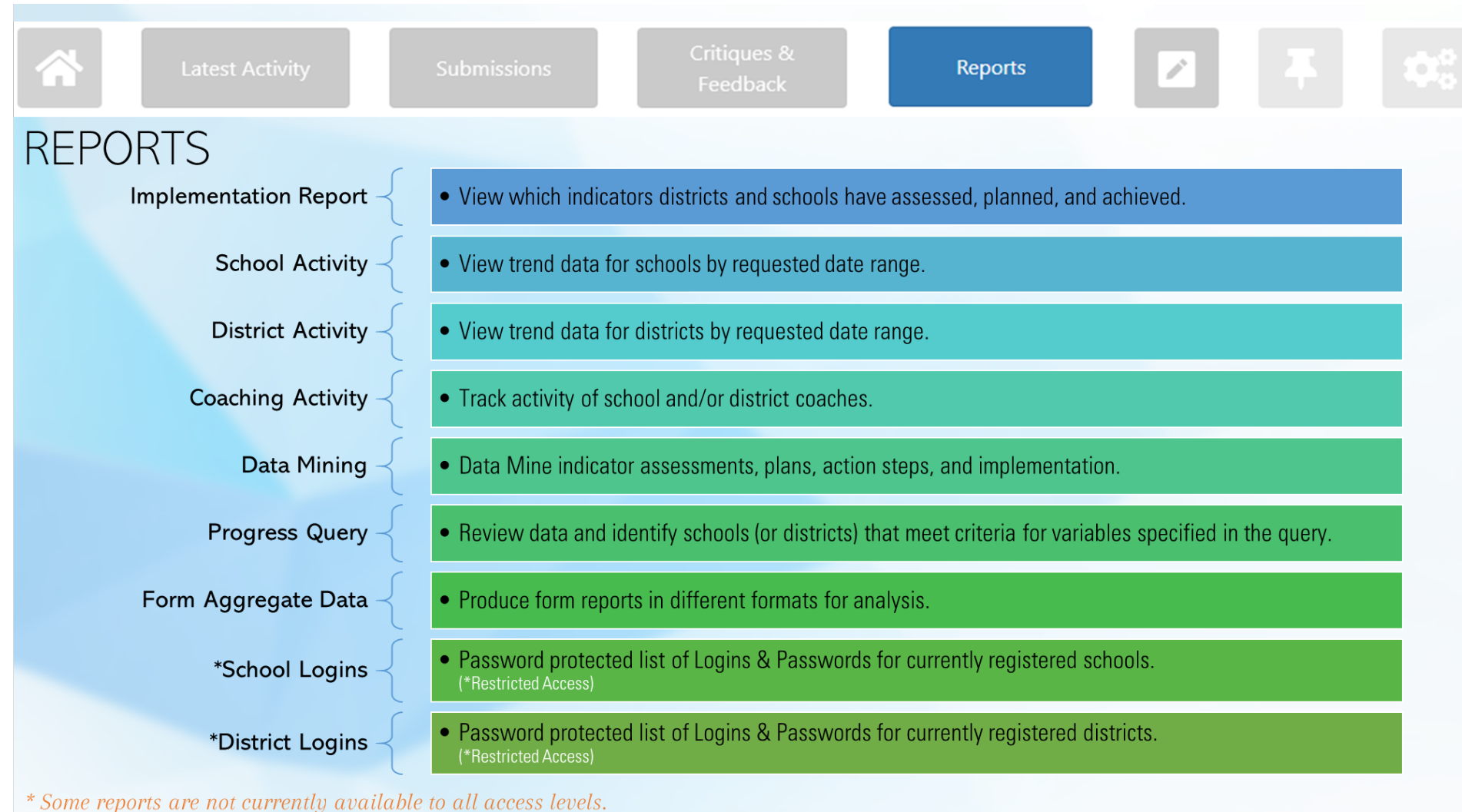

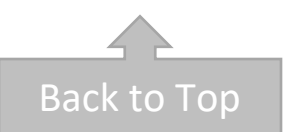

### Forms for Review

| Latest Ad             | ctivity Submissions    | Critiques & Reports                     |
|-----------------------|------------------------|-----------------------------------------|
| RMS TO                | REVIEW                 |                                         |
| Forms to              | Review                 | 0                                       |
| Refresh Form Lis      | st                     | E Summary Report 🗉 Comprehensive Report |
| Submitted I<br>Review | For Site Name          | Reviewable Form                         |
| 8/19/2020             | ) Parker Middle School | Schoolwide Assurances Form              |
| 8/19/2020             | ) Springer High School | Title I Application                     |

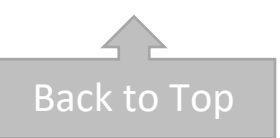

#### Bulletin Board

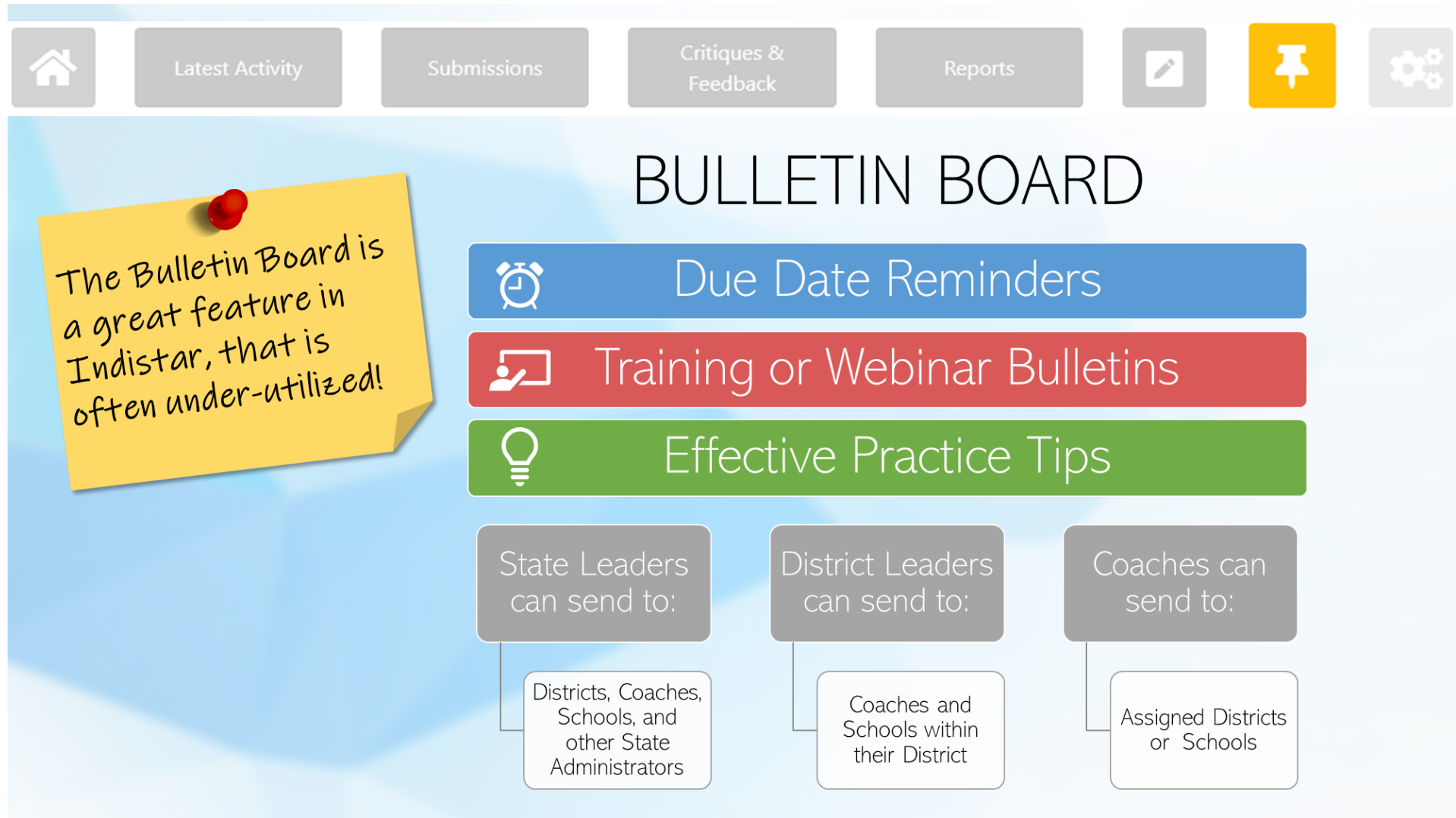

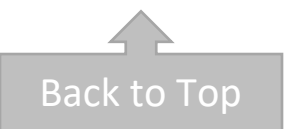

#### Resources

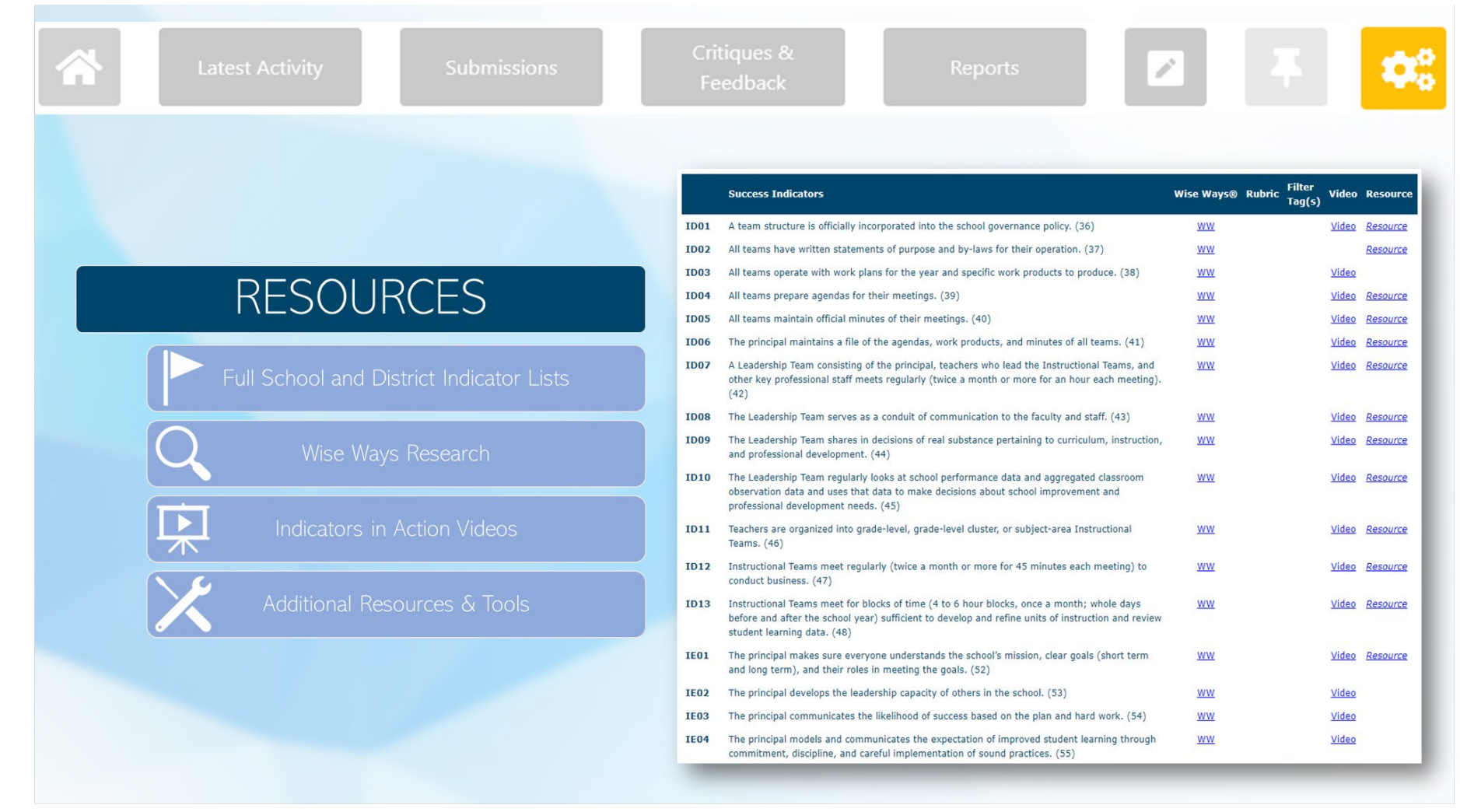

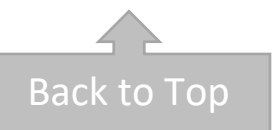

#### Additional Tips

Q How can we use this data?A Here's a few ideas...

## Indicator Progress

- Are the teams meeting regularly?
- Are the teams using Agendas and keeping Meeting Minutes?
- How many Indicators are selected?
- Do the Indicators align to their Needs Assessment?
- Are they making progress on their Indicators?
- Are target dates realistic?
- Are they using the Wise Ways research?
- Etc.

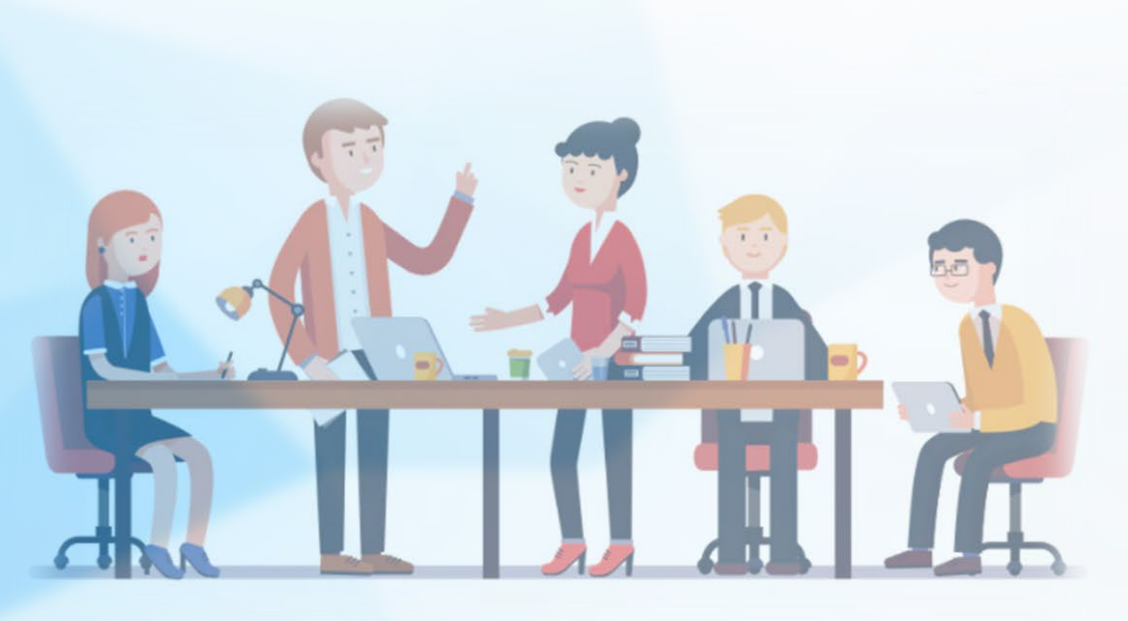

(continued on next page...)

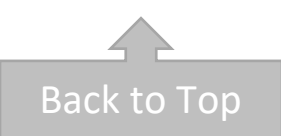

Q How can we use this data?A Here's a few ideas...

## Data Mining

- Are teams using best practice for Leadership Team meetings?
- Which Indicators are teams selecting?
- Which Indicators are teams struggling to assess or plan correctly?
- Are teams using Wise Ways research?
- Are action steps specific?
- Will the action steps help teams reach their goals?
- Are teams receiving support from their coach?
- Etc.

(continued on next page...)

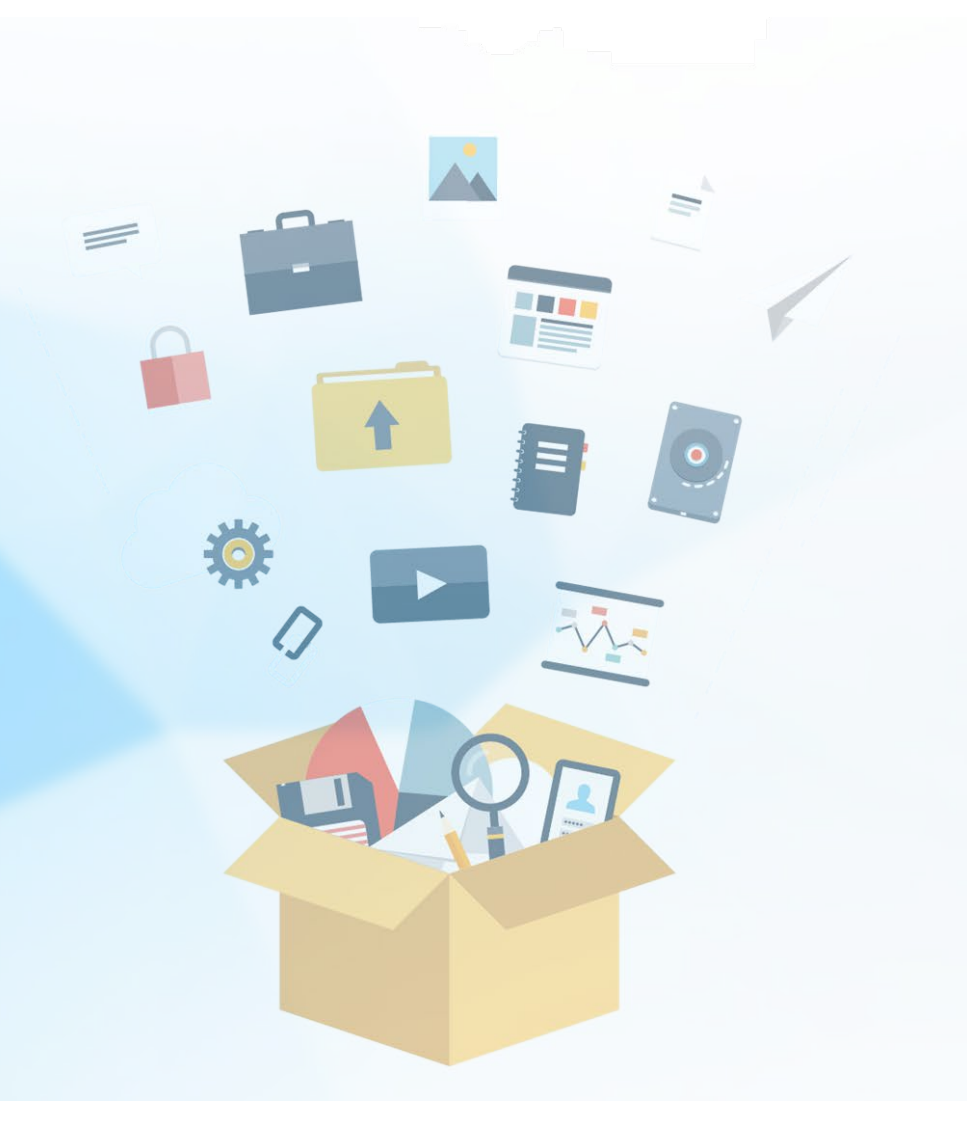

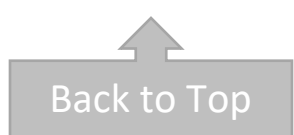

Q How can we use this data?A Here's a few ideas...

# **Compliance & Monitoring**

- Have forms been completed and submitted on time?
- Do forms & budgets align to Indicator work plans, where applicable?
- Are required budgets and evidence(s) uploaded into the system?
- Have edits or additions been made to compliance documents per Reviewer's feedback?
- Etc.

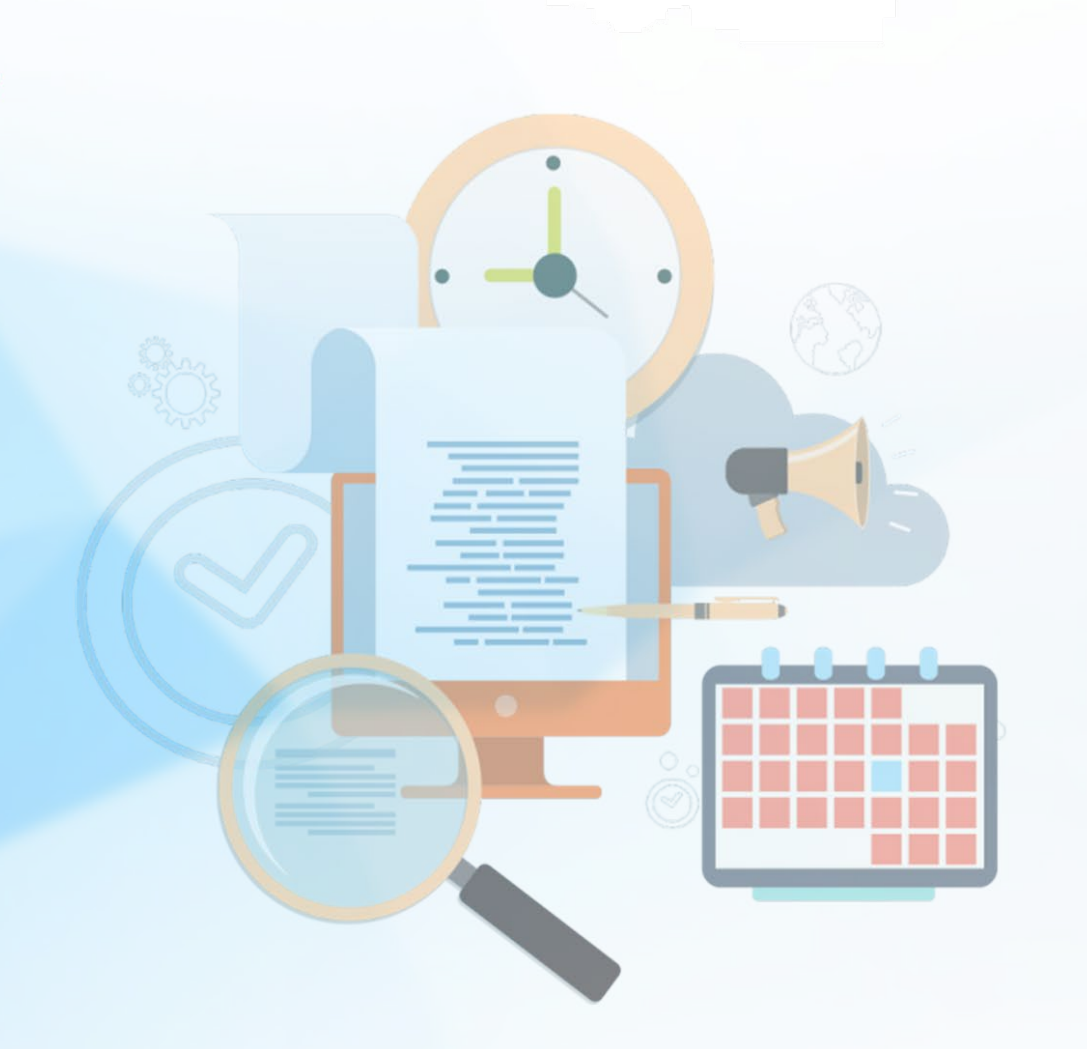

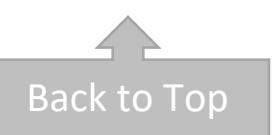